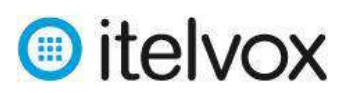

# Procedimiento para el envío de SMS Masivo

El siguiente procedimiento explica cómo hacer uso de nuestra plataforma de envío y recepción del servicio de SMS:

## 1. Paso 1: Ingresar a la plataforma:

Para ingresar a la plataforma se tiene que hacer uso de un navegador web (recomendamos el uso del navegador Google Chrome) e ingresar el URL <u>http://sms.itelvox.com</u> con el usuario y la clave que le fue asignado tal como se muestra a continuación:

| INGRESE A SU CUENTA | _                     | ן                  |
|---------------------|-----------------------|--------------------|
| USUARIO             |                       | Ingresar usuario y |
|                     |                       | contraseña         |
| CONTRASEÑA          | ¿OLVIDÓ SU CONTRASEÑA |                    |
|                     |                       |                    |
|                     | INGRESO               |                    |
| 🔳 Espai             | icl +                 |                    |

## 1.1 Menú Principal

Al ingresar a la plataforma se nos mostrara el panel principal de opciones (dashboard) con todas las opciones y herramientas principales que se disponen para el envío masivo de SMS, así como reporteria, registros, costos, etc.

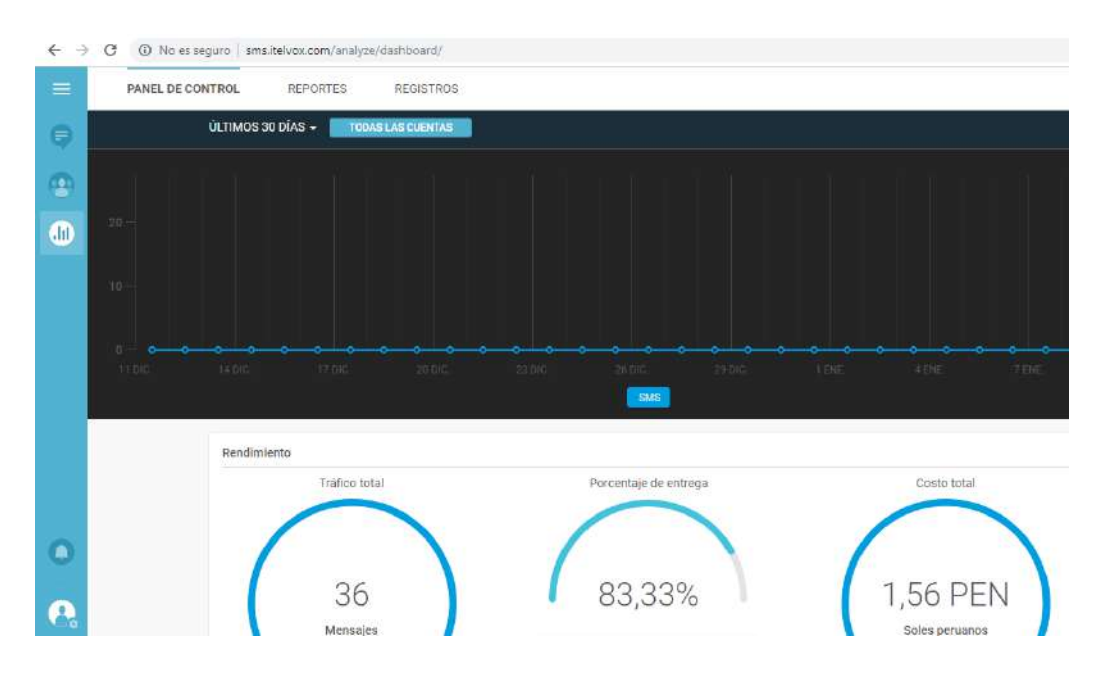

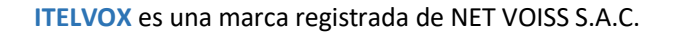

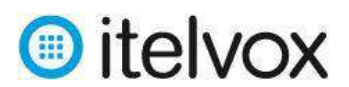

## 2. Paso 2: Envió de SMS Masivo

## 2.1 Crear Base de Contactos

Abrimos un archivo Excel y colocamos los datos principales :

| ,    | Autoguardado ( | • I                       | ୬• ୯- <del>-</del> | :          |                                 |             |                        | BASE_CONTA         | CTOS - Guai              |
|------|----------------|---------------------------|--------------------|------------|---------------------------------|-------------|------------------------|--------------------|--------------------------|
| Arc  | hivo Inicio    | Insertar                  | Diseño de          | página F   | órmulas                         | Datos Revis | ar Vista               | Ayuda              | ₽ ¿Qué                   |
| Pe   | agar ≪         | Calibri<br>N I <u>S</u> + | • 11 • A           |            | ≡ <u>=</u>   %⁄ •<br>≡ =   •≡ • | 란 Ajustar t | exto<br>ar y centrar 🔹 | General<br>☞ × % º | •<br>•00 00 00<br>•00 →0 |
| Port | apapeles 🕞     | Fu                        | ente               | r <u>s</u> | A                               | lineación   | 5                      | Núme               | ro 🕞                     |
| D2   | 20 -           | : × •                     | √ f <sub>x</sub>   |            |                                 |             |                        |                    |                          |
|      | А              | В                         | с                  | D          | E                               | F           | G                      | н                  | I.                       |
| 1    | 51946574765    | Enzo                      |                    |            |                                 | 100         |                        |                    |                          |
| 2    | 51993009780    | Francisco                 |                    |            |                                 | 200         |                        |                    |                          |
| 3    | 51987763010    | Jose                      |                    |            |                                 | 300         |                        |                    |                          |
| 4    |                |                           |                    |            |                                 |             |                        |                    |                          |
| 5    |                |                           |                    |            |                                 |             |                        |                    |                          |

**Columna A :** Numero Móvil del contacto, anteponiendo siempre el código de País (51) **Columna B :** Nombre del contacto.

\*Columna F : Valores independientes (texto o número)

## \*Campo adicional

Posteriormente guardamos el archivo Excel en formato .CSV (Delimitado por comas)

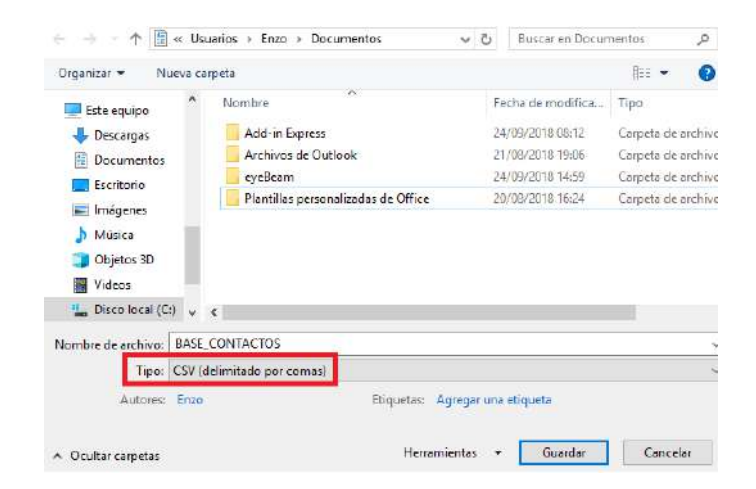

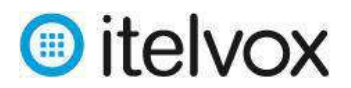

## 2.2 Cargar Base de Contactos

Del menú principal seleccionamos la opción *People* enmarcado en rojo según imagen.

| $\leftrightarrow$ | C No es seguro sms.itelvox.com/analyze/dashboard/ |
|-------------------|---------------------------------------------------|
| Ξ                 | PANEL DE CONTROL REPORTES REGISTROS               |
| 9                 | ÚLTIMOS 30 DÍAS 👻 TODAS LAS CUENTAS               |
|                   | 20 -                                              |
|                   |                                                   |

Estando en el menú People nos dirigimos a Etiquetas

| $\leftrightarrow$ $\rightarrow$ | C O No es                 | seguro   sms.itelvox.c | om/people/people |                 |
|---------------------------------|---------------------------|------------------------|------------------|-----------------|
| =                               | PEOPLE                    | SEGMENTOS              | ETIQUETAS        | CONFIGURACIÓN   |
|                                 | Filtros<br>No se aplicaro | Filtros a              | vanzados         | People          |
|                                 |                           |                        |                  | Q Buscar People |

#### Luego seleccionamos la opción Crear Etiqueta

| No es s | seguro sms.itelvox.c | om/people/tags |               | \$             |
|---------|----------------------|----------------|---------------|----------------|
| PEOPLE  | SEGMENTOS            | ETIQUETAS      | CONFIGURACIÓN |                |
| Тос     | das las Etiq         | uetas          |               | CREAR ETIQUETA |
| Mostre  | ando 0 de 0          |                |               | Q \$           |

Colocamos un nombre a la etiqueta para este ejemplo será BASE\_CONTACTOS

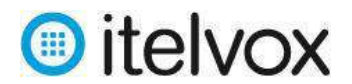

ITELVOX es una marca registrada de NET VOISS S.A.C.

| Todas las Etiquetas | CREAR ETIQUETA |
|---------------------|----------------|
| Mostrando 1 de 1    | Q, \$          |
| BASE_CONTACTOS      |                |

Regresamos a la opción People y seleccionamos Importar People

| (i) No es s               | eguro   sms.itelvox.com/people/people |                         | \$                                                                        |
|---------------------------|---------------------------------------|-------------------------|---------------------------------------------------------------------------|
| PEOPLE                    | SEGMENTOS ETIQUETAS                   | CONFIGURACIÓN           |                                                                           |
| Filtros<br>No se apicaror | Filtros avanzados                     | People                  | AGREGAR PERSONA                                                           |
|                           |                                       | Q Buscar People         |                                                                           |
| Canales                   | •                                     |                         | Vista resumida 1. Vistu de lie                                            |
| Etiquetas                 | *                                     |                         |                                                                           |
| Género                    | •                                     |                         |                                                                           |
|                           |                                       | 1                       | Al parece <mark>r no tiene</mark> People aún.                             |
| Pais                      |                                       | Seleccione el boton "Ir | nportar <sup>e</sup> y comience a construir su base de datos de<br>People |

Seleccionamos la base de contactos generado previamente en Excel (en formato .CSV)

| - → * ↑ 🏪 > Es        | te equipo 🔹 Disco local (C:)   | ~ | õ | Buscar en Disco Io | cal (C:) 🔎        |
|-----------------------|--------------------------------|---|---|--------------------|-------------------|
| Organizar 👻 🛛 Nueva c | arpeta                         |   |   | 80                 | - 🛯 🛛             |
| 🗿 Documentos \land    | Nombre                         |   |   | Fecha de modifica  | Тіро              |
| Escritorio            | Archivos de programa           |   |   | 2/01/2019 22:46    | Carpeta de archiv |
| 📰 Imágenes            | Archivos de programa (x86)     |   |   | 29/12/2018 12:13   | Carpeta de archiv |
| Música                | 🔄 Intel                        |   |   | 9/08/2018 16:18    | Carpeta de archiv |
| 🗊 Objetos 3D          | PerfLogs                       |   |   | 1/04/2018 18:38    | Carpeta de archiv |
| 🖉 Videos              | SWSetup                        |   |   | 24/08/2018 00:08   | Carpeta de archiv |
| L Disco local (C:)    | Usuarios                       |   |   | 7/08/2018 11:35    | Carpeta de archiv |
| - Disco local (D:)    | Windows                        |   |   | 25/12/2018 20:46   | Carpeta de archiv |
| - Red                 | BASE_CONTACTOS                 |   |   | 24/12/2018 09:07   | Archivo de valore |
| V Neu                 | ٠                              |   |   |                    | 3                 |
| Nom                   | bre de archivo: BASE CONTACTOS |   |   | Archivos persona   | v zoheti          |

Validamos que los datos estén correctamente asignados :

| columnas están actualmente r | napeadas.               |                  |   |                            |  |
|------------------------------|-------------------------|------------------|---|----------------------------|--|
| olumna de Archivo            | Vista Previa de Archivo | Campo de Portal  |   | Opciones                   |  |
| olumn 1                      | 51946574765             | Número           | × | Agregar un prefijo de país |  |
| olumn 2                      | Enzo                    | Primer Nombre    |   |                            |  |
| olumn 3                      |                         | Sin coincidencia | - |                            |  |
| olumn 4                      |                         | Sin coincidencia | - |                            |  |

Columna151946574765 (número de Celular a enviar el SMS) → Numero (Campo)Columna2Enzo (nombre del contacto asociado al número)→ Primer Nombre

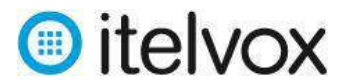

#### \* Si Queremos agregar un campo adicional podemos hacerlo definiendo un valor

En las opciones seleccionamos Agregar nuevo campo

| Column 3 |     | VALOR<br>ID_CUSTOMER            |
|----------|-----|---------------------------------|
| Column 4 |     | DESTINO                         |
| Column 5 |     | Número<br>D Agregar nuevo campo |
| Column 6 | 100 | VALOR                           |

Le colocamos un nombre a este nuevo campo (para este ejemplo será Valor) y un tipo de valor que puede ser: Texto, numero decimal, etc.

| Column 3 |     | Sin coincidencia | - | Texto                           |
|----------|-----|------------------|---|---------------------------------|
| Column 4 |     | Sin coincidencia |   | Número Decimal<br>Numero Entero |
| Column 5 |     | Sin coincidencia | * | Verdadero/Falso                 |
| Column 6 | 100 | VALOR            | ж | Seleccioner Tipo                |

Y con esto podemos asignar un valor a una variable de nuestra base. El cual puede ser utilizado para envío de SMS interactivos.

| o columnas estan autualmente i | napeauas.               |                  |
|--------------------------------|-------------------------|------------------|
| Columna de Archivo             | Vista Previa de Archivo | Campo de Portal  |
| Column 1                       | 51946574765             | Número           |
| Jolumn 2                       | Enzo                    | Primer Nombre    |
| Column 3                       |                         | Sin coincidencia |
| Column 4                       |                         | Sin coincidencia |
| Column 5                       |                         | Sin coincidencia |
| Column 6                       | 100                     | VALOR            |

Una vez subida la base de Excel con los contactos se nos muestra una venta de confirmación :

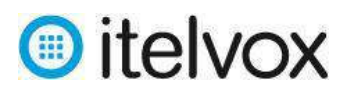

| e 3 personas en su Carga de archivo:                                                     |          |          |
|------------------------------------------------------------------------------------------|----------|----------|
| File upload                                                                              |          |          |
| 3 Personas Válidas                                                                       |          |          |
| De 3 entradas en su archivo:                                                             |          |          |
| 0 are tryvalid.<br>3 are valid.                                                          |          |          |
| En caso de duplicados, ¿cómo desea resolverlos?                                          |          |          |
| Resolver aufamäticamente     Opescartar                                                  |          |          |
| APLICAR ETIQUETAS                                                                        |          |          |
| La eliquela "Carga_2019-01-11_02-54-44" serà automiticamente agregada a esta importación |          |          |
| apeo de columna                                                                          | CANCELAR | IMPORTAR |

Aquí seleccionamos la opción *Aplicar etiquetas* y seleccionamos nuestra etiqueta previamente creada con nombre "Base de Contactos"

| 0 are Invalid.<br>3 are valid.                                                                                 |                        |          |
|----------------------------------------------------------------------------------------------------|------------------------|----------|
| En caso de duplicados, ¿cómo desea resolverlos?                                                                |                        |          |
| <ul> <li>Resolver automáticamente</li> <li>Descartar</li> </ul>                                                |                        |          |
| APLICAR ETIQUETAS<br>La etiqueta "Canga_2019-01-11_00 54.44" será automáticamente agregada a esta importación. | Q. Buscar Eliquetas    |          |
|                                                                                                    | BASE_CONTACTOS         |          |
|                                                                                                    |                        |          |
|                                                                                                    |                        |          |
| imapeo de columna                                                                                              | + Crear Nueva Eliqueta | IMPORTAR |

Seleccionamos Importar y automáticamente se cargan los registros a la etiqueta creada.

| Filtros                                  | Filtros avanzados<br>ACTOS × | People                     |             |         | AGREGAR PERS         |
|------------------------------------------|------------------------------|----------------------------|-------------|---------|----------------------|
|                                          |                              | Q, Buscar People           |             |         |                      |
| Canales                                  | -                            |                            |             |         |                      |
| Etiquetas<br>BASE<br>Carga<br>11_00:54:4 | CONTACTOS                    | People<br>Mostrando 3 de 3 | Destinos    | Canales | ültənə Actualización |
| Género                                   | · · ·                        | E Enzo                     | 51946574765 | ø       | hace 10 segundos     |
| Pais                                     |                              | Francisco                  | 51993009780 | ø       | hace 10 segundon     |
| Cludad                                   |                              | ase 🚺                      | 61987763010 | ø       | hace 10 segundos     |

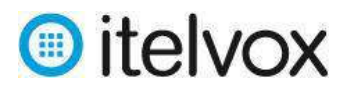

#### 2.2 Creación y envío de campaña de SMS

Seleccionamos la opción Mensaje (en rojo) y posteriormente en Crear Broadcast

| $\leftarrow$ $\rightarrow$ | C 🛈 No es segu                   | iro sms.itelvox.com/broadcast/ |                          | <b>☆</b>                   |
|----------------------------|----------------------------------|--------------------------------|--------------------------|----------------------------|
| =                          | RESUMEN                          | PLANTILLAS                     |                          |                            |
| •                          | Filtros<br>Aplique fittos para l | Reselear filtros               | Todas las Comunicaciones | CREAR BROADGAST CREAR FLOW |

Luego nos muestra las opciones para el envío de la campaña el cual detallaremos :

|                                              | Maredan denor recipie |
|----------------------------------------------|-----------------------|
| BASE_CONTACTOS ×                             |                       |
| De                                           |                       |
| prueba                                       |                       |
| Contenido                                    |                       |
|                                              | Minimo 1 mensaje      |
| Hola firstName este es un mensaje de Prueba. | 0                     |
| -                                            |                       |
|                                              |                       |
|                                              |                       |
|                                              | GSM7 (Default)        |
|                                              |                       |
| Monzodo -                                    |                       |

A: Aquí seleccionamos la etiqueta creada el cual contiene nuestra base de contactos. De: Seleccionamos la opción que nos aparezca por default (el SMS siempre llegará al móvil destino con un código corto 76555)

Contenido: Colocamos el mensaje de texto<sup>\*\*</sup> que queremos enviar, el valor *Firstname* hace referencia al nombre del contacto que subimos en nuestra base, por lo que también podemos agregar otra variable como *Valor* el cual hará referencia a la otra columna que agregamos nuestra base (Excel).

Campaña: En esta parte definimos el nombre de nuestra campaña de SMS que en este caso sería *Envio\_masivo\_prueba*.

Una vez definido estos valores, procedemos a seleccionar *Analítica* para el envío de los SMS.

Luego podemos continuar con el proceso normal de envió de SMS.

## Consideraciones Importantes para el texto del SMS:

- Los caracteres especiales permitidos para un SMS son: j # \$ % ^ & () = + { } [ ] ¿ <</li>
   /
- No se permiten palabras con tilde y tampoco la letra Ñ.

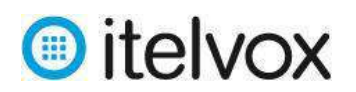

- El contenido del SMS no debe pasar los 160 caracteres, si pasa este limite el resto de los caracteres se enviará en un segundo mensaje por lo cual será cobrado como doble envió.
- Al enviar caracteres especiales que no están considerados o palabras con tilde y la Ñ el SMS será considerado con otro formato y el cobro será de más de 1 mensaje.
- Existen palabras restringidas como por ejemplo BCP y de empresas que tiene su marca registrada como Apple. Al enviar estos SMS se cobrará por el envió debido a la respuesta del operador, pero quedaran bloqueados debido a que las palabras son reservadas. En caso requieran realizar envíos con estas palabras consultar a <u>soporte@itelvox.com</u>

Una vez completado los pasos anteriores estamos listo para enviar los SMS. En esta parte se nos muestra un resumen de la campaña a Enviar incluyendo detalles de costos, cantidad de SMS y como se visualizará el mensaje en el destino.

|                      | - (B)                             | Resumen<br>Destinatarios Mensajes Costo   |
|----------------------|-----------------------------------|-------------------------------------------|
|                      |                                   | 3 3 0,16 P                                |
|                      | •                                 | Shortest message: 39 characters           |
| <                    | SKIAN T                           | Longest message: 44 cheracters            |
| 1                    | prueba<br>Mensaje de texto        | Opciones avanzadas                        |
| 1                    | e, 11 de ene de 2019 6:29         | Período de validez 48 horas               |
| Hola Fra<br>e Pruebe | ncisco este es un mensaje d<br>a. | Vefocidad de entrega llimitado            |
|                      |                                   | Opciones de programación                  |
|                      |                                   | Zona horaria Peru / Lima (PET)            |
|                      |                                   | Mentana de borario de - Carta dis 50 - 24 |

Si estamos seguros de enviar los SMS seleccionamos la opción *LANZAR*. Si deseamos una vista previa del SMS en nuestro celular, podemos seleccionar la opción *ENVIAR UNA PRUEBA* en donde colocaremos nuestro número móvil y nos llegara el SMS a modo de validación (considerar que este SMS de prueba implica un costo).

## Paso 3: Reporte.

Para generar el reporte de nuestros envíos de SMS, nos vamos a la opción de *Reportes*, tal como se indica en la siguiente imagen.

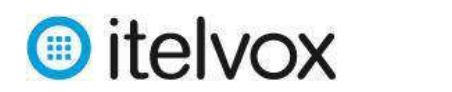

ITELVOX es una marca registrada de NET VOISS S.A.C.

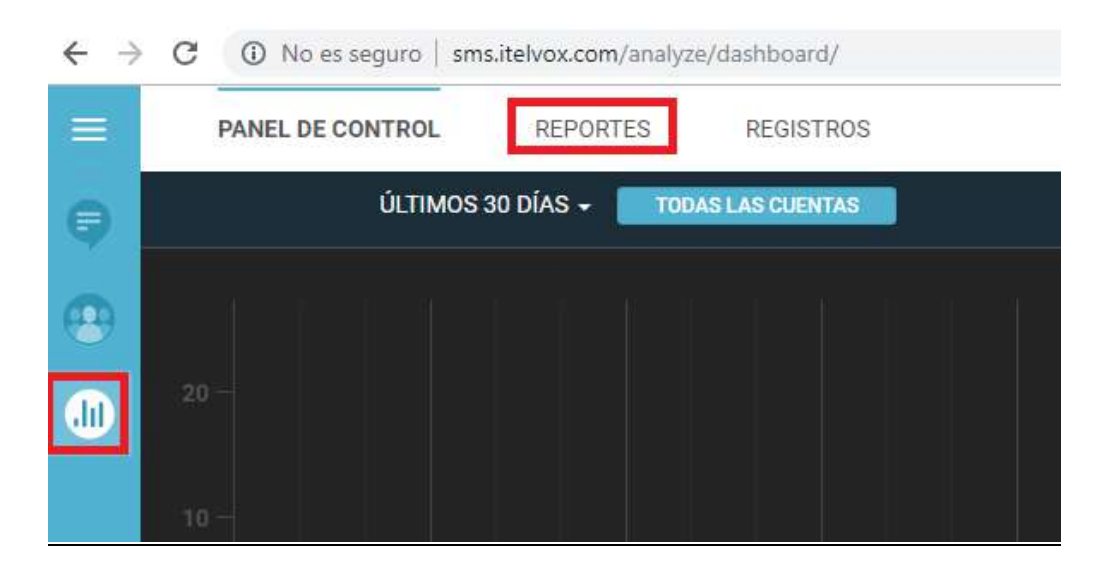

Luego seleccionamos la opción Crear Reporte.

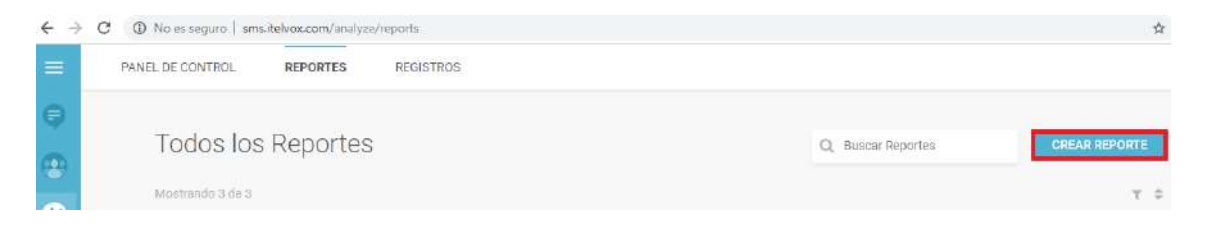

Seleccionamos las siguientes opciones *Detallado* junto con el icono que hace referencia a los SMS salientes.

| Q                                                             | 1                                                                |                                               |                    |
|---------------------------------------------------------------|------------------------------------------------------------------|-----------------------------------------------|--------------------|
| Detallado                                                     | Comunicación                                                     | Rendimiento                                   | Financiero         |
| Información detallada para cada<br>mensaje enviado o recibido | Información detallada de una o<br>algunas de sús comunicaciones. | Datos resumidos de sus mensajes y<br>entrega. | Gastos por mensaje |
|                                                               |                                                                  |                                               |                    |
| ontenido de Reporte Detallad                                  | o                                                                |                                               |                    |

Al Desplazarnos podemos seleccionar otras opciones como rango de fechas u horas para la generación del reporte, según nos convenga.

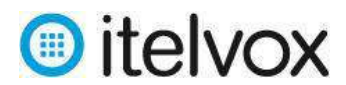

| Filtros                     |   |       |   |                       |   |       |
|-----------------------------|---|-------|---|-----------------------|---|-------|
| Últimas 3 horas 💌           |   |       |   |                       |   |       |
| Fecha de Inicio             |   |       |   | Fecha de Finalización |   |       |
| 10/01/2019                  | Ê | 22.45 | ٣ | 11/01/2019            | 巤 | 01:45 |
| Cuentas                     |   |       |   | Usuarios              |   |       |
| PRUEBA [CUENTA PRINCIPAL] × |   |       | • | SOPORTE_ITELVOX ×     |   |       |
|                             |   |       |   | - 2                   |   |       |
| De                          |   |       |   | А                     |   |       |
| PRUEBA ×                    |   |       | * | Ingrease Destinos     |   |       |

Recomendamos seleccionar las siguientes opciones para una generación mas completa del reporte.

| Entregado          | Pendlente                | 🜌 Rechazado | 🛃 No entregable | 🛃 Expirado |  |
|--------------------|--------------------------|-------------|-----------------|------------|--|
| fer Menos Filtros  |                          |             |                 |            |  |
|                    |                          |             |                 |            |  |
| pciones            |                          |             |                 |            |  |
| Formato de Archivo |                          |             |                 |            |  |
| TEXTO SIN FORMATO  | o (CSV)                  |             |                 |            |  |
| Teporte Recurrente |                          |             |                 |            |  |
| Generar este repo  | orte cada 🕬 🕶            |             |                 |            |  |
| Reportes únicos    |                          |             |                 |            |  |
| Genere un reporte  | e único para cada Duenta |             |                 |            |  |
| 4.5                |                          |             |                 |            |  |

Para finalizar seleccionamos la opción *Crear* y el reporte será generado en los próximos minutos dependiendo de la cantidad de registros.

Cuando nuestro reporte esté listo veremos que se muestra como Active y podremos descargarlo seleccionando la opción *descarga*, según imagen.

| Todo     | os los Reportes                               |                       | Q, Buscar Reportes         | CREAR REPORTE |
|----------|-----------------------------------------------|-----------------------|----------------------------|---------------|
| Mostrand | lo 4 de 4                                     |                       |                            | τ \$          |
|          | Información de Reporte                        | Canales y Servicios   | Rango de Fechas de Reporte |               |
| ¢        | AUTIVE - Solicitado hace 7 segundos Detallado | 1 Canales y Servicios | 10 de enero — 11 de enero  | *             |